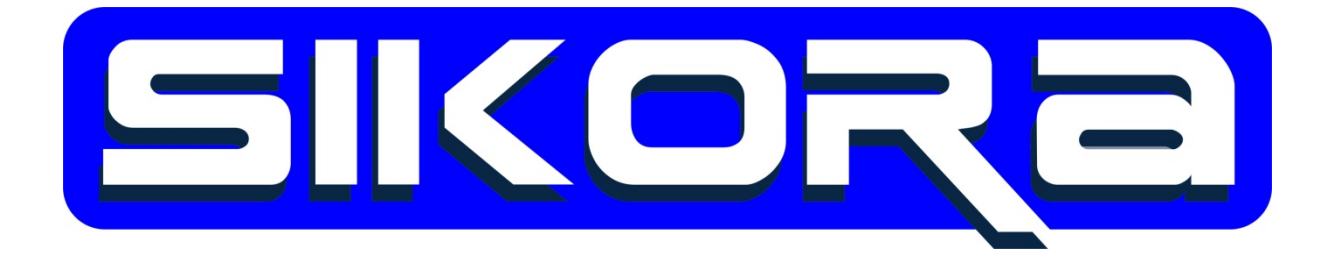

# EINRICHTUNG DER FANUC-MERCATOR-

# SCHNITTSTELLE

Autor: Ralf Sikora November 2014 Alle Rechte an diesen Unterlagen, insbesondere das Recht auf Vervielfältigung liegen bei der Sikora GmbH. Kein Teil der Unterlagen darf in irgendeiner Form ohne vorherige schriftliche Zustimmung der Firma Sikora reproduziert oder unter Verwendung elektronischer Systeme verarbeitet, vervielfältigt oder verbreitet werden.

© Sikora GmbH

Sikora GmbH Herbert-Bayer-Str. 5, Haus C 13086 Berlin, Germany Fon: +49 30 33 988 1-88, Fax: +49 30 33 988 1-89 Email: <u>sikora@sikoragmbh.de</u>

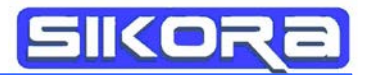

# Inhaltsverzeichnis

| Voraussetzungen                     | 1 |
|-------------------------------------|---|
| Konzept:                            | 1 |
| Einrichten für Fanuc:               | 1 |
| Setzen der IP-Addresse:             | 1 |
| Server:                             | 3 |
| Client:                             | 4 |
| Einrichten für Mercator:            | 6 |
| Einstellungen der Windows7-Firewall | 9 |

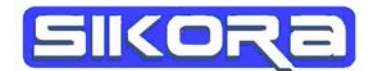

# Voraussetzungen

Folgende Systemvoraussetzungen sind notwendig:

Software:

Fanuc: Im Fanuc Betriebssystem müssen die beiden folgenden Module installiert sein:

- 1. Ext Path Optimization: A05B-2500-J829
- 2. User Socket Msg.: A05B-2500-R648

| Busy Step 🖑 Hold OFault SRVO-003 Deadman switch released                                                                                                    | WB 95%                |
|----------------------------------------------------------------------------------------------------|-----------------------|
| Run 🧧 I/0 Prod KGyer                                                                                                    | <mark>MS</mark> 10%   |
| STATUS Version ID                                                                                                    |                       |
| FEATURE: ORD NO: 98/333                                                                                                    |                       |
| 92 Cycle Time Priority J523                                                                                                    |                       |
| 93 DCS Pos./Speed check J567                                                                                                    |                       |
| 94 DCS Safe 1/0 connect J568                                                                                                    |                       |
| 96 Enhanced Dry Run 1985                                                                                                    |                       |
| 97 Error Code Output J527                                                                                                    |                       |
| 98 Ext Path Optimization J829                                                                                                    |                       |
| 99 Extended Axis Control J518                                                                                                    |                       |
| 100 Extended User Frames R696                                                                                                    |                       |
| 101 External mode select J569                                                                                                    |                       |
| 102 FRL Params R651                                                                                                    |                       |
|                                                                                                    |                       |
|                                                                                                    |                       |
|                                                                                                    |                       |
| I TYDE 1 SOFTIADE COMETC MOTOD SEDVO                                                                                                    |                       |
| [ ITPE ] SOFTWARE CONFIG MOTOR SERVO                                                                                                    |                       |
|                                                                                                    |                       |
| Busy Hele Hele Orault SEVO-003 Deadman switch released                                                                                                    | <b>5</b> %            |
| Busy         Step         Health         SRV0-003         Deadman switch released           Run         Weld         Plo         TEST0001 LINE 0         TI         ABORTED         WORLD                                                                                                    | 5%                    |
| Busy         Bisso         Bitso         Bitso <thb< td=""><td><b>5</b>%</td></thb<>                                                                                     | <b>5</b> %            |
| Busy     Busy                                                                                                    | 5%<br>3               |
| Busy     Busy                                                                                                    | <mark>5</mark> %<br>3 |
| Busy     Busy                                                                                                    | 5%<br>3               |
| Busy       Busy                                                                                                    | <b>5</b> %<br>3       |
| Busy       Busy                                                                                                    | 5%<br>3               |
| Busy       Busy       Busy <thbusy< th="">       Busy       Busy</thbusy<>                                                                                                    | 5%<br>3               |
| Busy       Composition       Composition       < | 5%<br>3               |
| Busy       Count       Count                                                                                                    | <mark>5%</mark><br>3  |
| Busy       Busy       Busy <thbusy< th="">       Busy       Busy</thbusy<>                                                                                                    | 5%<br>3               |
| Busy       Busy                                                                                                    | 5%<br>3               |
| Busy       Common Velocity       SRV0-DOC       Decadman switch released         Pun       W Gun       Velocity       SRV0-DOC       Decadman switch released         STATUS       Version ID       FEATURE:       ORD NO:127/33         122       SMB Client       R677         123       SNTP Client       R610         124       Set Serial No.       R573         125       Soft Float       J612         126       USB port on iPendant J957         127       User Socket Msg       R648         128       Cycle time Opt.       CTOP         129       EMAIL Enhancements       JNN8         130       Email Client       JNN7         131       HTTP Proxy       Syr                                                                                                    | 5%<br>3               |
| Busy       Comp       Comp                                                                                                    | 5%<br>3               |
| Busy       Called       Called                                                                                                    | 5%<br>3               |
| Busy       Count       Count                                                                                                    | 5%<br>3               |

Mercator: Der Datenserver (Dataserver.exe) muss installiert sein. Dieser ist in der Standard-Installation enthalten.

#### Hardware: Netzwerkverbindung

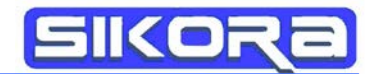

# Konzept:

Der Dateitransfer zwischen Fanuc und Mercator wird über eine FTP-Verbindung realisiert. Hierbei ist der Datenserver der FTP-Server, auf den die Fanuc-Steuerung als FTP Client zugreifen kann. Die Fanuc –Steuerung sendet nach der Aufzeichnung der abgefahrenen Bahn eine Record-Datei. Diese Datei wird über die FTP-Verbindung in das Roboterverzeichnis auf dem Mercator-PC übertragen. Entsprechend der Dateinamen-Einstellungen in der Mercator-Jobkonfiguration wird eine Kopie der empfangenen Datei angelegt. Zusätzlich wird in das jeweilige Roboterverzeichnis ...(*Robotername*)\Referenzbahnen immer die aktuell empfangene Datei mit dem Originalnamen gesichert.

# Einrichten für Fanuc:

In der Fanuc-Steuerung müssen die folgenden Netzwerkeinstellungen gesetzt werden:

#### Setzen der IP-Addresse:

| Busy Step<br>Run 🅰 I/O                    | Hold OFault                                                                       | SRVO-003 Deadman switch released WB 95%<br>MS 10%                                                                                                    |
|-------------------------------------------|-----------------------------------------------------------------------------------|----------------------------------------------------------------------------------------------------|
| SETUP Pro                                 | tocols                                                                            |                                                                                                    |
| 1<br>2<br>3<br>4<br>5<br>6<br>7<br>8<br>9 | Protocol<br>TCP/IP<br>TELNET<br>SM<br>RIPE<br>PROXY<br>PPP<br>PING<br>HTTP<br>FTP | 1/9<br>Description<br>TCP/IP Detailed Setup<br>Telnet Protocol<br>Socket Messaging Device<br>ROS Ethernet Packets<br>Proxy Server<br>Point to Point Protocol<br>Ping Protocol<br>HTTP Authentication<br>File Transfer Protocol |
| [ TYP                                     | E ]                                                                               | DETAIL [ SHOW ]                                                                                                    |
|                                           |                                                                                   |                                                                                                    |

| Busy Step Hold OFault SRV | 0-003 Deadman switch released |
|---------------------------|-------------------------------|
| Run ZIVO Prod Toya        | <mark>ns</mark> 10%           |
| SETUP HOST COMM           |                               |
| TCP/IP                    | 1/40                          |
| Robot name:               | ASCIITST-V76001               |
| Port#1 IP ad              | dr: 192.1.1.68                |
| Subnet Mask:              | 255.255.255.0                 |
| Board addres              | s: 00:e0:e4:08:8b:30          |
| Router IP ad              | ldr:                          |
|                           |                               |
| Host Name (LOC            | CAL) Internet Address         |
| 1 MM                      | 4 192.1.1.67                  |
| 2 ********                | * *****                       |
| 3 ********                | * *****                       |
| 4 *******                 | * ****                        |
| -                         |                               |
|                           |                               |
|                           |                               |
|                           |                               |
|                           |                               |
| [ TYPE ]                  | PORT PING 🌮 HELP >            |

- 1. Robot name: hier wird der gewünschte Robotername eingestellt. Dieser sollte mit dem Roboternamen von Mercator übereinstimmen.
- Port#1 IP addr: hier die gewünschte IP-Addresse eintragen. Bitte darauf achten, dass die ersten drei Nummernsätze mit der IP-Adresse des Mercator-PCs übereinstimmen. Der vierte Nummernsatz muss verschieden sein!
- 3. Subnet Mask: Die Subnet-Mask sollte 255.255.255.0 sein!
- Router IP addr: Der Host 1 sollte der Mercator-PC sein. Der Name sollte der Mercator-PC Name sein. Die Internet Adresse muss die IP-Addresse des Mercator-PC bekommen.
- 5. Nachdem alle Einstellungen vorgenommen wurden, muss die Fanuc-Steuerung neu gestartet werden:

FCTN->next(0)->Cycle Power(8)->Enter :Yes

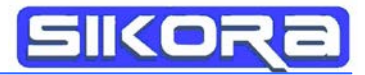

#### Server:

Folgende Einstellungen für den Server sind zu prüfen:

| S1 | FTP | Started |
|----|-----|---------|
| S2 | FTP | Started |
| S3 | SM  | Started |

Der Server kann in dem folgenden Menü gestarten werden:

| Busy Filew Hold OFeult<br>Run 🕰 1/0 Prod Tige         | <u>₩</u> B 95%<br>MS 10% |
|-------------------------------------------------------|--------------------------|
| SETUP Tags                                            |                          |
| 9/9                                                   |                          |
|                                                       |                          |
| Comment:                                              |                          |
| Protocol: SM                                          |                          |
| Current State: STARTED                                |                          |
| Startup State: START                                  |                          |
| Server IP/Hostname:****************                   |                          |
| Remote Path/Share: *****************                  |                          |
| Port:                                                 |                          |
| Inactivity Timeout: 15 min                            |                          |
| Username: <u>************************************</u> |                          |
| Password: ********                                    |                          |
|                                                       |                          |
|                                                       |                          |
|                                                       |                          |
|                                                       |                          |
| [ TYPE ] [ACTION] LIST [CHOICE]                       |                          |

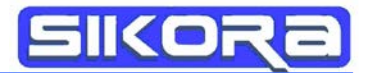

### **Client:**

Die folgenden Einstellungen für den FTP-Client sind notwendig:

| Busy Step<br>Run 🔑 1/0 | Hold OFault | SRVO-003 Deadman switch released WB 95%<br>MS 10% |
|------------------------|-------------|---------------------------------------------------|
| SETUP Pro              | tocols      |                                                   |
|                        |             | 1/9                                               |
|                        | Protocol    | Description                                       |
| 1                      | TCP/IP      | TCP/IP Detailed Setup                             |
| 2                      | TELNET      | Telnet Protocol                                   |
| 3                      | SM          | Socket Messaging Device                           |
| 4                      | RIPE        | ROS Ethernet Packets                              |
| 5                      | PROXY       | Proxy Server                                      |
| 6                      | PPP         | Point to Point Protocol                           |
| 7                      | PING        | Ping Protocol                                     |
| 8                      | HTTP        | HTTP Authentication                               |
| 9                      | FTP         | File Transfer Protocol                            |
|                        |             | SHOT 1                                            |
|                        |             | 1 Protocols                                       |
|                        |             | 2 Clients                                         |
|                        |             | 3 Servers                                         |
|                        |             |                                                   |
| [ TYP                  | E ]         | DETAIL   SHOW                                     |

Wechseln zu den Clients.

| Busy Step                                                 | 🕀 нота (                        | JFault SRVO-003                              | Deadman switch                                    | ı released                                                            | WB | 95% |
|-----------------------------------------------------------|---------------------------------|----------------------------------------------|---------------------------------------------------|-----------------------------------------------------------------------|----|-----|
| $\operatorname{Run} \stackrel{O}{\rightleftharpoons} 1/0$ | Prod                            | ТСус                                         |                                                   |                                                                       | MS | 10% |
| SETUP Cli                                                 | ents                            |                                              |                                                   |                                                                       |    |     |
|                                                           |                                 |                                              |                                                   | 1/8                                                                   |    |     |
| _                                                         | Tag                             | Protocol                                     | Remote                                            | State                                                                 |    |     |
| 1                                                         | C1:                             | FTP                                          | MM                                                | [DEFINED ]                                                            |    |     |
| 2                                                         | C2:                             | SM                                           | MM                                                | [DEFINED ]                                                            |    |     |
| 3                                                         | C3:                             | FTP                                          | MM                                                | [UNDEFINED]                                                           |    |     |
| 4                                                         | C4:                             | FTP                                          | ********                                          | [UNDEFINED]                                                           |    |     |
| 5                                                         | C5:                             | ******                                       | *******                                           | [UNDEFINED]                                                           |    |     |
| 6                                                         | C6:                             | ******                                       | ********                                          | [UNDEFINED]                                                           |    |     |
| 7                                                         | C7:                             | ******                                       | *******                                           | [UNDEFINED]                                                           |    |     |
| 8                                                         | C8:                             | ******                                       | ********                                          | [UNDEFINED]                                                           |    |     |
|                                                           |                                 |                                              |                                                   |                                                                       |    |     |
|                                                           |                                 |                                              |                                                   |                                                                       |    |     |
| 4<br>5<br>6<br>7<br>8                                     | C4:<br>C5:<br>C6:<br>C7:<br>C8: | FTP<br>*******<br>*******<br>*******<br>**** | **********<br>**********<br>***********<br>****** | UNDEFINED<br>[UNDEFINED]<br>[UNDEFINED]<br>[UNDEFINED]<br>[UNDEFINED] |    |     |

|     | [ TYPE ] |     | [ACTION]     | DETAIL        | [ SHOW ]     |  |
|-----|----------|-----|--------------|---------------|--------------|--|
| C1: | FTP      | Nam | e des Merca  | tor-PCs [Defi | ned/Started] |  |
| C2: | SM       | Nam | ie des Merca | tor-PCs [Defi | ned/Started] |  |

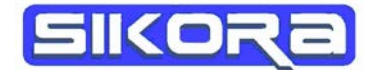

#### Einstellungen für C1 vornehmen:

| Busy Stap Hol | d OFault SRV | <mark>0-003</mark> Deadman | switch relea: | sed     | <mark>₩B</mark> 95%<br>MS 10% |
|---------------|--------------|----------------------------|---------------|---------|-------------------------------|
| SETUP Tags    |              |                            |               |         |                               |
| Tag C1        | :            |                            |               | 1/8     |                               |
| Comme         | nt:          | * * * *                    | ******        | * * * * |                               |
| Proto         | col:         |                            | FTP           |         |                               |
| Curre         | nt State:    | DEFI                       | NED           |         |                               |
| Start         | up State:    | DEFI                       | NE            |         |                               |
| Serve         | r IP/Host    | name:                      |               | MM      |                               |
| Remot         | e Path/Sh    | nare:                      |               |         |                               |
| Inact         | ivity Tin    | neout: 15                  | 5 min         |         |                               |
| Usern         | ame:         |                            | anony         | mous    |                               |
| Passw         | ord:         |                            | *****         | ****    |                               |
|               |              |                            |               |         |                               |
| [ TYPE ]      | [ACTION]     | LIST                       | [CHOICE]      |         |                               |

Als Username kann ein beliebiger Name z.B. anonymous verwendet werden.

Ein Passwort ist nicht erforderlich!

Einstellungen für C2 vornehmen:

| Busy<br>Run | Step Hol<br>Hol | d OFault SRV | <mark>0-003</mark> Deadman | switch releas | sed     | WB 95%<br>MS 10% |
|-------------|-----------------|--------------|----------------------------|---------------|---------|------------------|
| SETU        | P Tags          |              |                            |               |         |                  |
|             |                 |              |                            |               | 1/9     |                  |
|             | Tag C2          | :            |                            |               |         |                  |
|             | Comme           | nt:          | ****                       | ******        | * * * * |                  |
|             | Proto           | col:         |                            | SM            |         |                  |
|             | Curre           | nt State:    | DEF                        | INED          |         |                  |
|             | Start           | up State:    | DEF                        | INE           |         |                  |
|             | Serve           | r IP/Host    | name:                      |               | MM      |                  |
|             | Remot           | e Path/Sh    | are: ***                   | *******       | * * * * |                  |
|             | Port:           |              | ***                        | * *           |         |                  |
|             | Inact           | ivity Tim    | neout: 15                  | 5 min         |         |                  |
|             | Usern           | ame:         |                            | anony         | mous    |                  |
|             |                 |              |                            |               |         |                  |
|             |                 |              |                            |               |         |                  |
|             |                 |              |                            |               |         |                  |
|             |                 |              |                            |               |         |                  |
|             | [ TYPE ]        | [ACTION]     | LIST                       | [CHOICE]      |         |                  |

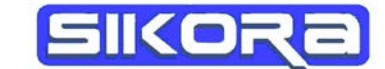

Für den automatischen Start der FTP-Verbindung bei der IBGN-Aufzeichnung muss die

Systemvariable \$AUTO\_START auf TRUE gesetzt werden unter:

Menu => Next(0) => System (6) => Type (F1) => Variables (2)

⇒ "\$IBGN\_FTP" (ca. #262) => ENTER => \$AUTO\_START (ca. #28) => TRUE (F4)

| Busy  | 7 Step       | Hold OFault             | SRV0-003 | SRV0-003 Deadman switch released |                    |             |                | E O ° |
|-------|--------------|-------------------------|----------|----------------------------------|--------------------|-------------|----------------|-------|
| Run   | 🕂 Gun        | Weld <mark>  I/O</mark> | TESTOOOL | LINE                             | :7 <mark>T2</mark> | PAUSED      | WORLD          | 50%   |
| SYSTE | M Variables  | 3                       |          |                                  | UTILITIES H        | ints        |                |       |
| \$IBG | N_FTP        |                         | 29/29    |                                  |                    |             |                |       |
| 9 9   | \$N_PCSOFT   | 'MERCATOR'              |          |                                  |                    | SpotI       | Cool+          |       |
| 10    | \$N_RECFL1   | 'RECORD'                |          |                                  | V7.5               | OP/18       | 7DB4/1         | .8    |
| 11    | \$N_RECFL2   | 'R_ACHS'                |          |                                  |                    | G2 08-24-11 | . (2012-14)    |       |
| 12    | \$N_RECFL3   | 'R_ISTW'                |          |                                  |                    |             |                |       |
| 13    | \$N_EXEFIL   | 'IBGN'                  |          |                                  | Copyrigh           | t 2011, All | . Rights Reser | ved.  |
| 14    | \$N_FLEXT1   | 'IBG'                   |          |                                  | FANUC LTD,         | FANUC Robo  | )tics America, | Inc.  |
| 15    | \$N_CONDFL   | 'SENSPS'                |          |                                  | Licensed S         | oftware: Yo | our use consti | tutes |
| 16 :  | \$N_FLEXT2   | 'TXT'                   |          |                                  | your accep         | tance. This | s product prot | ected |
| 17    | \$N_SPTXT1   | '999'                   |          |                                  | by several         | U.S. pater  | nts.           |       |
| 18    | \$N_SPTXT2   | 'keine O'               |          |                                  |                    |             |                |       |
| 19    | \$SEQ_VAR    | 0                       |          |                                  |                    |             |                |       |
| 20    | \$SNS_NUM    | 1                       |          |                                  |                    |             |                |       |
| 21    | \$SNS_CNST   | 0                       |          |                                  |                    |             |                |       |
| 22    | \$FOLDER     | *uninit*                |          |                                  |                    |             |                |       |
| 23    | \$RECS_PRG   | 'IBSCRECS'              |          |                                  |                    |             |                |       |
| 24    | \$RECS_TMO   | 80000                   |          |                                  |                    |             |                |       |
| 25    | \$RECE_PRG   | 'IBSCRECE'              |          |                                  |                    |             |                |       |
| 26    | \$RECE_TMO   | 240000                  |          |                                  |                    |             |                |       |
| 27    | \$SM_DBG     | FALSE                   |          |                                  |                    |             |                |       |
| 28    | \$AUTO_STARI | r true                  |          |                                  |                    |             |                |       |
| 29    | \$RESERVE    | 0                       |          |                                  |                    |             |                |       |
|       |              |                         |          |                                  |                    |             |                |       |
|       |              |                         |          |                                  |                    |             |                |       |
|       |              |                         |          |                                  |                    |             |                |       |
|       | [ TYP]       | E ]                     |          |                                  |                    |             |                |       |
|       |              |                         |          |                                  |                    |             |                |       |

## Einrichten für Mercator:

Für die Einrichtung von Mercator ist der Benutzer-Level Spezialist erforderlich.

| Passwort-Eingabe                      |            |    | X |
|---------------------------------------|------------|----|---|
| Wählen Sie bitte Ihren Benutzerlevel: | Spezialist |    | • |
| Bitte geben Sie das Passwort ein:     |            |    |   |
| Abbruch                               |            | Ok |   |

Das Passwort für den Spezialist ist standardmäßig: "Kassel"

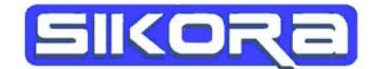

In dem Menü Fanuc->Einstellungen->Robotereinstellungen öffnet sich folgender Dialog:

| Mercator (    | C:\Backup\MercatorDaten\r | \mercator_Labor_12042012_c.cfg |   |
|---------------|---------------------------|--------------------------------|---|
|               | Einstellungen             | Robotereinstellungen           | n |
|               | Werkzeug                  | Netzwerkeinstellungen          |   |
| Allg. Fenster | Basis                     | Kalibrierplatte                |   |
|               | Verbinden                 |                                |   |
|               |                           |                                |   |
|               |                           |                                |   |

| Roboter Paramete | r 🖻                                                                                                    |
|------------------|----------------------------------------------------------------------------------------------------|
| allgemeines Para | ameter   Position   Bauteile   Werkzeuge   Basiskoordinatensystem   Interpolationsarten   Prozess-Signal Zuordnung                                                                                                    |
|                  |                                                                                                    |
| Name:            | ROBOT Farbe: Rot                                                                                                    |
| Steuerungstyp:   | Fanuc Robotertyp: Fanuc Typ                                                                                                    |
| Betriebssystem:  | V5.4.10 HF8                                                                                                    |
| -Kommunikation-  |                                                                                                    |
| Schnittstelle:   | 192.168.0.1   Netzwerk-Port. 5001                                                                                                    |
|                  | 🔽 kein automatisches Verbinden                                                                                                    |
| Konfiguration    |                                                                                                    |
| Anbindung:       | Feststehend <ul> <li>Angebundener Roboter:</li> <li>keiner</li> <li> </li></ul> <ul> <li>Image: Angebundener Roboter:</li> <li>Image: Angebundener Roboter:</li> <li>Imag</li></ul> |
|                  | <u>Abbrechen</u>                                                                                                    |

Im Bereich Kommunikation muss die Schnittstelle die IP-Adresse die der Fanuc-Steuerung bekommen. Der Port Netzwerk-Port muss auf 5001 eingestellt sein. Das Kontroll-Kästchen kein automatisches Verbinden sollte gesetzt sein. Wenn die IP-Adresse geändert und der Einstellungsdialog mit "OK" verlassen wurde, muss der Datenserver neu gestartet werden, damit die Änderungen in Kraft treten.

Die automatische Namensvergabe muss in der jeweiligen Jobkonfiguration eingerichtet werden:

| K Automatische Dateinamen                                                                                                    |                                             |                                                                                                    |                                                         |
|----------------------------------------------------------------------------------------------------|---------------------------------------------|----------------------------------------------------------------------------------------------------|---------------------------------------------------------|
| R_                                                                                                    | ROBOT_1                                     |                                                                                                    |                                                         |
|                                                                                                    |                                             |                                                                                                    | Trennzeichen:                                           |
| Seite Roboter Zaehler Buteil                                                                                                    | Typ                                         | Nummer Folge                                                                                                 | Spur Record                                             |
| automatisch     automatisch     automatisch       R     ROBOT     1       wit zählen<br>von bis     von bis       0     0            | eutomatisch<br>mit zählen<br>von bis<br>1 2 | automatisch<br>XYZ12345     automatisch<br>1       mit zählen<br>von bis     mit zählen<br>1       1     999 | ch automatisch automatisch Spur mit zählen von bis 1 16 |
| – Zurücksetzen ++ Abbrechen                                                                                                    | Übernehmen                                  |                                                                                                    | Ok                                                      |
| Weiterzählen über<br>Verkerzeiterung Verkersteuerung Verkersteuerung Verkersteuerung Verkersteuerung Verkersteuerung Verkersteuerung | Weiterzaehlen übernehmen für<br>alle        | O alle in Zelle                                                                                              | O einzeln                                               |
| Ordnung übernehmen für<br>e alle C alle in Zelle C einzeln                                                                           | Sichtbarkeit übernehmen für<br>alle         | O alle in Zelle                                                                                              | C einzeln                                               |
| Trennzeichen übernehmen für<br>e alle Calle in Zelle Ceinzeln                                                                        | Werte übernehmen für<br>Calle               | C alle in Zelle                                                                                              | ( einzeln                                               |

Wichtig ist, das ein Zähler aktiviert ist, der auf mit zählen gestellt sein muss. Der Zahlenbereich kann beliebig eingestellt werden. Wenn der Zähler über die obere Grenze läuft, wird mit dem

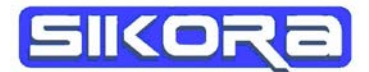

unteren Zähler neu weitergezählt. Die entsprechenden Dateien werden dann automatisch überschrieben!

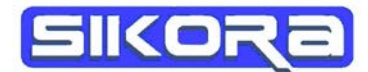

# Einstellungen der Windows7-Firewall

Kurzanleitung zum Konfigurieren der Windows-Firewall unter Windows 7 für die Verwendung des Dataservers.

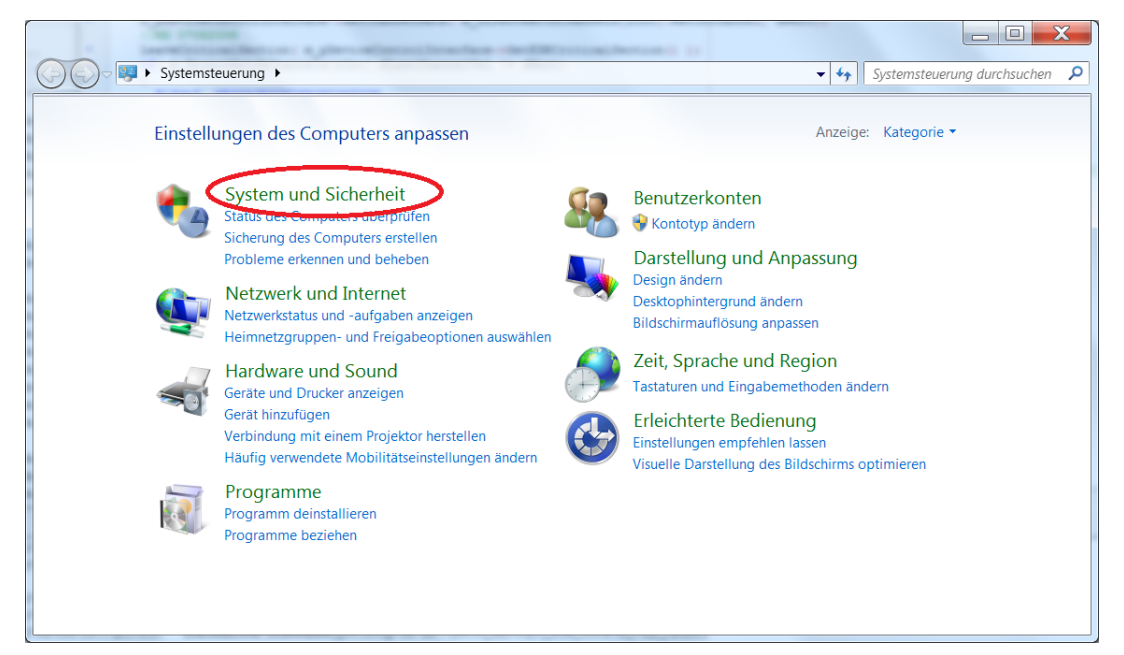

1. Öffnen Sie die Systemsteuerung von Windows 7 und wählen den Menüpunkt "System und Sicherheit"

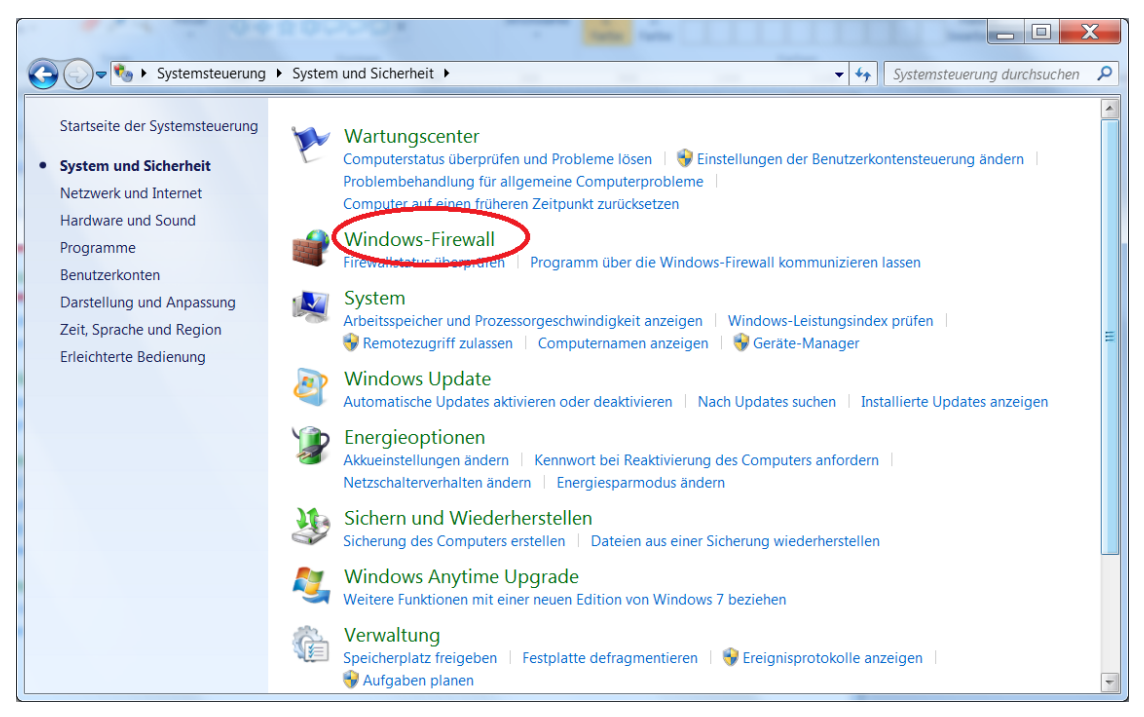

2. Öffnen Sie die Einstellungen der "Windows-Firewall"

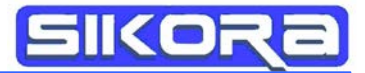

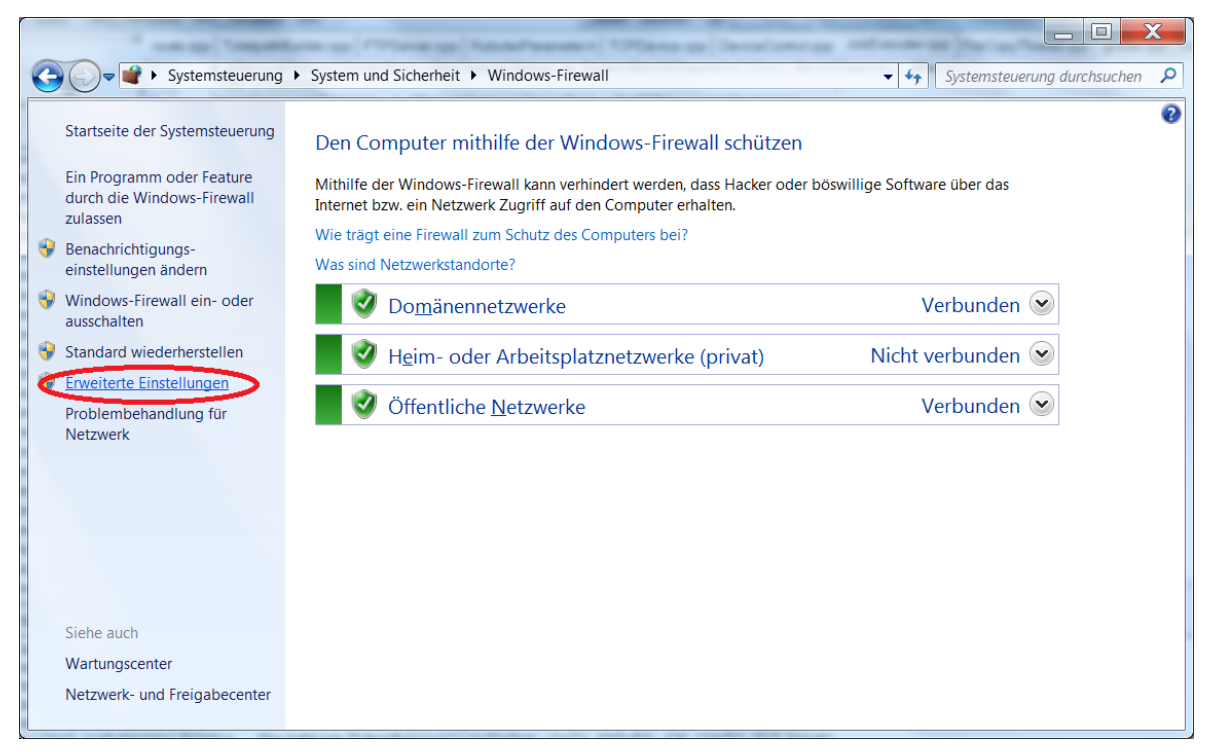

3. Öffnen Sie das Menu "Erweiterte Einstellungen". Dies erfordert eventuell Administrator-Rechte

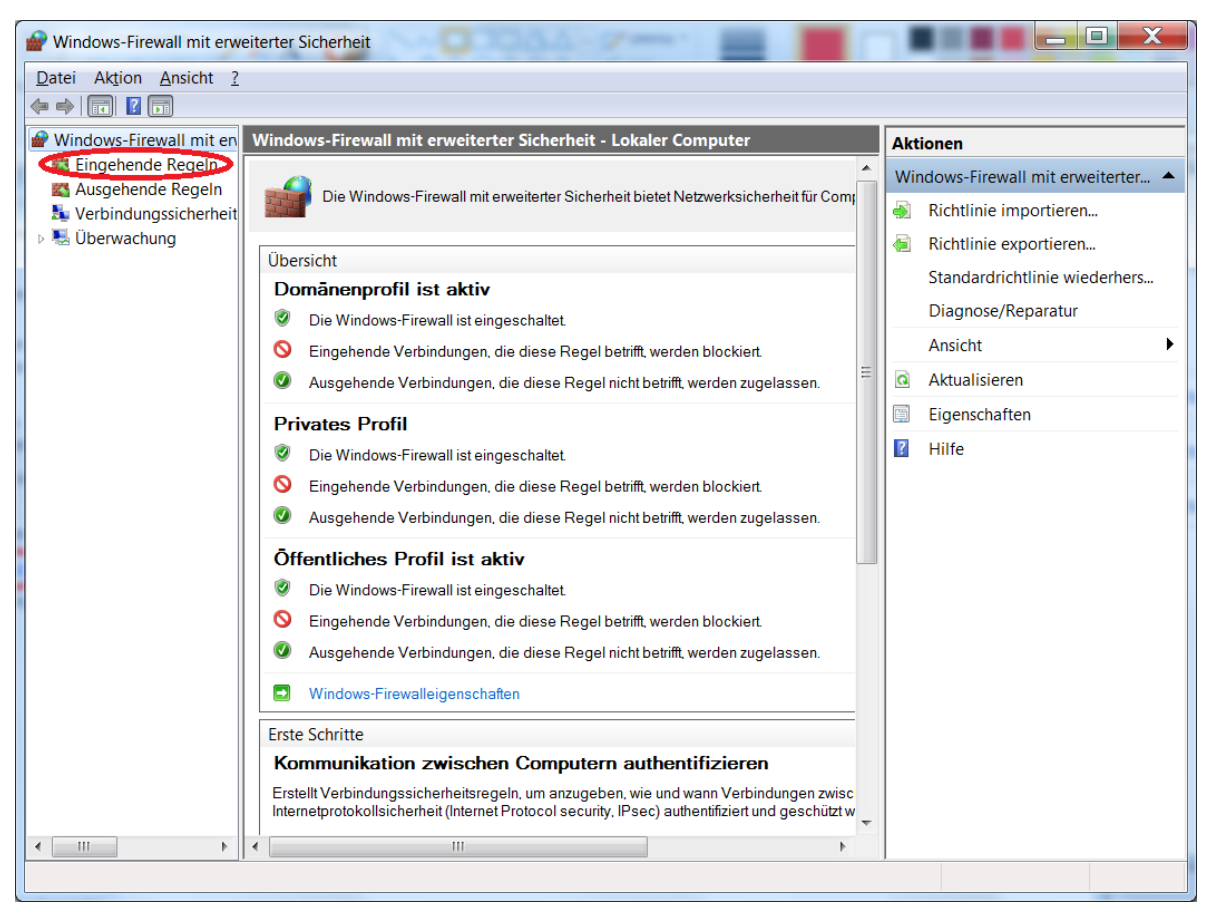

4. Wählen Sie hier nun den Menü-Punkt "Eingehende Regeln"

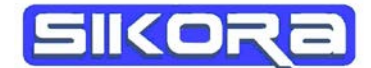

| Windows-Firewall mit erw      | eiterter Sicherheit              | 34-2   | =      |           | Г | Ш      |                     | ] X     |
|-------------------------------|----------------------------------|--------|--------|-----------|---|--------|---------------------|---------|
| <u>Datei Aktion Ansicht ?</u> |                                  |        |        |           |   |        |                     |         |
|                               |                                  |        |        |           |   |        |                     |         |
| Pindows-Firewall mit en       | Eingehende Regeln                |        |        |           |   | Aktion | nen                 |         |
| 🗱 Eingehende Regeln           | Name                             | Gruppe | Profil | Aktiviert |   | Einael | hende Reaeln        | <b></b> |
| Ausgehende Regeln             | Anno4Web                         |        | Öffen  | Ja        | Ξ |        | laua Pagal          |         |
| Verbindungssicherneit         | 🕑 Anno4Web                       |        | Öffen  | Ja        |   |        | lede Regel          |         |
|                               | Apache HTTP Server               |        | Dom    | Ja        |   | 🛛 N    | lach Profil filtern | •       |
|                               | Apache HTTP Server               |        | Öffen  | Ja        |   | 🛛 🖓 N  | lach Status filtern | •       |
|                               | Apache HTTP Server               |        | Dom    | Ja        |   | 8 N    | lach Gruppe filtern | •       |
|                               | Apache HTTP Server               |        | Privat | Ja        |   |        | nsicht              |         |
|                               | Apache HTTP Server               |        | Privat | Ja        |   |        | Insicht             |         |
|                               | Apache HTTP Server               |        | Öffen  | Ja        |   | A 10   | ktualisieren        |         |
|                               | 🕑 bf2.exe                        |        | Öffen  | Ja        |   | 🗟 Li   | iste exportieren    |         |
|                               | 🕑 bf2.exe                        |        | Öffen  | Ja        |   | ? н    | lilfe               |         |
|                               | SClonk Endeavour Engine          |        | Öffen  | Ja        |   | -      |                     |         |
|                               | SClonk Endeavour Engine          |        | Öffen  | Ja        |   |        |                     |         |
|                               | CyberLink PowerDVD 9.0           |        | Alle   | Ja        |   |        |                     |         |
|                               | 🕑 CyberLink PowerDVD 9.0         |        | Alle   | Ja        |   |        |                     |         |
|                               | ØDIE SIEDLER - Aufstieg eines Kö |        | Öffen  | Ja        |   |        |                     |         |
|                               | ØDIE SIEDLER - Aufstieg eines Kö |        | Öffen  | Ja        |   |        |                     |         |
|                               | Evented I/O for V8 JavaScript    |        | Privat | Ja        |   |        |                     |         |
|                               | 🕑 Evented I/O for V8 JavaScript  |        | Privat | Ja        |   |        |                     |         |
|                               | Ø hde                            |        | Öffen  | Ja        |   |        |                     |         |
|                               | Ø hde                            |        | Öffen  | Ja        |   |        |                     |         |
|                               | 🕑 Java(TM) Platform SE binary    |        | Öffen  | Ja        |   |        |                     |         |
|                               | 🕑 Java(TM) Platform SE binary    |        | Privat | Ja        |   |        |                     |         |
|                               | 🕑 Java(TM) Platform SE binary    |        | Privat | Ja        |   |        |                     |         |
|                               | 🖉 Java(TM) Platform SE binary    |        | Privat | Ja        | - |        |                     |         |
| <ul> <li>↓</li> </ul>         | •                                |        |        | •         |   |        |                     |         |
| Neue Regel                    | 1                                |        |        |           |   |        |                     |         |

5. Legen Sie mit "Neue Regel" eine neue Regel an

| Assistent für neue einge     | hende Regel                                                       | ×                           |
|------------------------------|-------------------------------------------------------------------|-----------------------------|
| Regeltyp                     |                                                                   |                             |
| Wählen Sie den Typ der zu e  | rstellenden Firewallregel aus.                                    |                             |
| Schritte:                    |                                                                   |                             |
| <ul> <li>Regeltyp</li> </ul> | Welchen Regeltyp möchten Sie erstellen?                           |                             |
| Programm                     |                                                                   |                             |
| Aktion                       | Programm                                                          |                             |
| Profil                       | Regel, die die Verbindungen für ein Programm steuert              |                             |
| Name                         | Port                                                              |                             |
|                              | Regel, die die Verbindungen für einen TCP- oder UDP-Port steuert. |                             |
|                              | O Vordefiniert:                                                   |                             |
|                              | Anmeldedienst                                                     | •                           |
|                              | Regel, die die Verbindungen für einen Windows-Vorgang steuert.    |                             |
|                              |                                                                   |                             |
|                              | Benutzerdefinierte                                                |                             |
|                              | Denazerdennierte rreger                                           |                             |
|                              |                                                                   |                             |
|                              |                                                                   |                             |
|                              |                                                                   |                             |
|                              |                                                                   |                             |
|                              | Weitere Informationen über Regeltynen                             |                             |
|                              |                                                                   |                             |
|                              |                                                                   |                             |
|                              |                                                                   |                             |
|                              |                                                                   |                             |
|                              |                                                                   |                             |
|                              |                                                                   |                             |
|                              |                                                                   |                             |
|                              |                                                                   |                             |
|                              |                                                                   | < Zurück Weiter > Abbrechen |
|                              |                                                                   |                             |

6. Setzen Sie den Regeltyp auf "Programm"

| Assistent für neue eingehend                             | le Regel                                                                                                    |
|----------------------------------------------------------|----------------------------------------------------------------------------------------------------|
| Programm                                                 |                                                                                                    |
| Geben Sie den vollständigen Prog                         | rammpfad und den Namen der ausführbaren Datei des Programms an, dem diese Regel entspricht.                                                                                                    |
| Schritte:                                                |                                                                                                    |
| Regeltyp                                                 | Betrifft diese Regel alle oder nur ein bestimmtes Programm?                                                                                                    |
| Programm                                                 |                                                                                                    |
| <ul> <li>Aktion</li> <li>Profil</li> <li>Name</li> </ul> | Alle Programme Die Regel wird auf alle Computerverbindungen angewendet, die mit anderen Regeleigenschaften übereinstimmen     Dieser Programmpfad:     %ProgramFiles% (x86)(MercatorV7/DataServer.exe     Durchsuchen |
|                                                          | Beispiel: c:\Pfad\Programm.exe<br>%ProgramFiles%\Browser.exe                                                                                                    |
|                                                          | Weitere Informationen über das Angeben von Programmen<br><pre></pre>                                                                                                    |

7. Wählen Sie hier aus dem Mercator-Installationsverzeichnis die Programmdatei "Dataserver.exe" aus

| Assistent für neue eingehen        | de Regel                                                                                                    |
|------------------------------------|----------------------------------------------------------------------------------------------------|
| Aktion                             |                                                                                                    |
| Legen Sie die Aktion fest, die aus | geführt werden soll, wenn eine Verbindung die in der Regel angegebenen Bedingungen erfüllt.                                                                                                    |
| Cohrittor                          |                                                                                                    |
| Schine.                            | Welche Aktion soll durchgeführt werden, wenn eine Verbindung die angegebenen Bedingungen erfüllt?                                                                                                    |
| Regenyp                            |                                                                                                    |
| Aktion                             | Verbindung zulassen                                                                                                    |
| Profil                             | Dies umfasst sowohl mit IPsec geschützte als auch nicht mit IPsec geschützte Verbindungen                                                                                                    |
| Name                               | O Verbindung zulassen, wenn sie sicner ist                                                                                                    |
|                                    | Dies umfasst nur mithilfe von IPsec authentifizierte Verbindungen. Die Verbindungen werden mit den<br>Einstellungen in den IPsec-Eigenschaften und -regeln im Knoten "Verbindungssicherheitsregel"<br>gesichert |
|                                    | Anpassen                                                                                                    |
|                                    | 🔘 Verbindung blockieren                                                                                                    |
|                                    |                                                                                                    |
|                                    |                                                                                                    |
|                                    |                                                                                                    |
|                                    |                                                                                                    |
|                                    |                                                                                                    |
|                                    |                                                                                                    |
|                                    | Weitere Informationen über Aktionen                                                                                                    |
|                                    |                                                                                                    |
|                                    |                                                                                                    |
|                                    |                                                                                                    |
|                                    |                                                                                                    |
|                                    |                                                                                                    |
|                                    |                                                                                                    |
|                                    |                                                                                                    |
|                                    | < <u>Z</u> urück <u>Weiter&gt;</u> Abbrechen                                                                                                    |
|                                    |                                                                                                    |

8. Die Option "Verbindungen zulassen" muss aktiviert werden

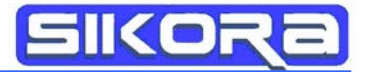

| Assistent für neue eingehend          | le Regel                                                                                |
|---------------------------------------|-----------------------------------------------------------------------------------------|
| Profil                                |                                                                                         |
| Geben Sie die Profile an, für die die | ese Regel zutrifft.                                                                     |
|                                       |                                                                                         |
| Schritte:                             | Physical data Diselectoremeter                                                          |
| <ul> <li>Regeltyp</li> </ul>          | Wann wird diese Regel angewender/                                                       |
| Programm                              |                                                                                         |
| Aktion                                | ✓ Domāne                                                                                |
| <ul> <li>Profil</li> </ul>            | Wird angewendet, wenn ein Computer eine Verbindung mit der Firmendomäne hat.            |
| Name                                  | ✓ Privat                                                                                |
|                                       | Wird angewendet, wenn ein Computer eine Verbindung mit einem privaten Netzwerk hat.     |
|                                       | ✓ Öffentlich                                                                            |
|                                       | Wird angewendet, wenn ein Computer eine Verbindung mit einem öffentlichen Netzwerk hat. |
|                                       |                                                                                         |
|                                       |                                                                                         |
|                                       |                                                                                         |
|                                       |                                                                                         |
|                                       |                                                                                         |
|                                       |                                                                                         |
|                                       |                                                                                         |
|                                       |                                                                                         |
|                                       | Weitere Informationen zu Profilen                                                       |
|                                       |                                                                                         |
|                                       |                                                                                         |
|                                       |                                                                                         |
|                                       |                                                                                         |
|                                       |                                                                                         |
|                                       |                                                                                         |
|                                       |                                                                                         |
|                                       |                                                                                         |
|                                       | <zurück weiter=""> Abbrechen</zurück>                                                   |
|                                       |                                                                                         |

9. Legen Sie nun die Umgebung fest, auf die diese neue Regel angewendet werden darf

| Assistent für neue eingehend   | le Regel                                                                          |
|--------------------------------|-----------------------------------------------------------------------------------|
| Name                           |                                                                                   |
| Geben Sie den Namen und die Be | schreibung dieser Regel an.                                                       |
| Schritte:                      |                                                                                   |
| Regeltyp                       |                                                                                   |
| Programm                       |                                                                                   |
| Aktion                         | Name                                                                              |
| Profil                         | Mercator Dataserver                                                               |
| Name                           |                                                                                   |
|                                | Beschlerbarg (option)                                                             |
|                                |                                                                                   |
|                                |                                                                                   |
|                                |                                                                                   |
|                                |                                                                                   |
|                                |                                                                                   |
|                                |                                                                                   |
|                                |                                                                                   |
|                                |                                                                                   |
|                                |                                                                                   |
|                                |                                                                                   |
|                                |                                                                                   |
|                                |                                                                                   |
|                                |                                                                                   |
|                                |                                                                                   |
|                                |                                                                                   |
|                                |                                                                                   |
|                                |                                                                                   |
|                                |                                                                                   |
|                                |                                                                                   |
|                                | <ul> <li>&lt; <u>∠</u>uruck</li> <li>Fertig stellen</li> <li>Abbrechen</li> </ul> |
|                                |                                                                                   |

10. Nennen Sie die Regel "Mercator Dataserver"

| Windows-Firewall mit erw | eiterter Sicherheit                | 50. <b>.</b> .        |        |           |        |                    | ۰. |                       |
|--------------------------|------------------------------------|-----------------------|--------|-----------|--------|--------------------|----|-----------------------|
| Datei Aktion Ansicht ?   |                                    |                       |        |           |        |                    |    |                       |
| 🗢 🔿 🔰 🖬 🔒 👔 🖬            |                                    |                       |        |           |        |                    |    |                       |
| PWindows-Firewall mit en | Eingehende Regeln                  |                       |        |           |        |                    |    | Aktionen              |
| 🗱 Eingehende Regeln      | Name                               | Gruppe                | Profil | Aktiviert | Aktion | Außer Kraft setzen | •  | Fingebende Regeln     |
| Kangehende Regeln        | Kernnetzwerk - Multicastabhöra     | Kernnetzwerk          | Alle   | Ja        | Zulass | Nein               |    |                       |
| Nerbindungssicherheit    | Kernnetzwerk - Multicastabhörb     | Kernnetzwerk          | Alle   | Ja        | Zulass | Nein               | Ξ  | w Neue Regel          |
| Derwachung               | Kernnetzwerk - Multicastabhörb     | Kernnetzwerk          | Alle   | Ja        | Zulass | Nein               |    | ♥ Nach Profil filtern |
|                          | ØKernnetzwerk - Multicastabhörv    | Kernnetzwerk          | Alle   | Ja        | Zulass | Nein               |    |                       |
|                          | Kernnetzwerk - Nachbarermittlu     | Kernnetzwerk          | Alle   | Ja        | Zulass | Nein               |    | ▼ Nach Gruppe filtern |
|                          | 🔇 Kernnetzwerk - Nachbarermittlu   | Kernnetzwerk          | Alle   | Ja        | Zulass | Nein               |    | Anricht               |
|                          | 🕑 Kernnetzwerk - Paket zu groß (IC | Kernnetzwerk          | Alle   | Ja        | Zulass | Nein               |    | Ansient               |
|                          | Kernnetzwerk - Parameterproble     | Kernnetzwerk          | Alle   | Ja        | Zulass | Nein               |    | Aktualisieren         |
|                          | 🕑 Kernnetzwerk - Routeranfrage (I  | Kernnetzwerk          | Alle   | Ja        | Zulass | Nein               |    | Liste exportieren     |
|                          | Kernnetzwerk - Routerankündigu     | Kernnetzwerk          | Alle   | Ja        | Zulass | Nein               |    | Hilfe                 |
|                          | Skernnetzwerk - Teredo (UDP ein    | Kernnetzwerk          | Alle   | Ja        | Zulass | Nein               |    | -                     |
|                          | Kernnetzwerk - Zeitüberschreitu    | Kernnetzwerk          | Alle   | Ja        | Zulass | Nein               |    | Mercator Dataserver   |
|                          | Kernnetzwerk - Ziel nicht erreich  | Kernnetzwerk          | Alle   | Ja        | Zulass | Nein               |    | Regel deaktivieren    |
|                          | Kernnetzwerk - Ziel nicht erreich  | Kernnetzwerk          | Alle   | Ja        | Zulass | Nein               |    | & Ausschneiden        |
|                          | Media Center Extender - HTTP-S     | Media Center Extender | Alle   | Nein      | Zulass | Nein               |    | Konjaran              |
|                          | Media Center Extender - Medien     | Media Center Extender | Alle   | Nein      | Zulass | Nein               |    |                       |
|                          | Media Center Extender - qWave      | Media Center Extender | Alle   | Nein      | Zulass | Nein               |    | X Löschen             |
|                          | Media Center Extender - qWave      | Media Center Extender | Alle   | Nein      | Zulass | Nein               |    | Eigenschaften         |
|                          | Media Center Extender - RTSP (T    | Media Center Extender | Alle   | Nein      | Zulass | Nein               |    | Hilfe                 |
|                          | Media Center Extender - SSDP (     | Media Center Extender | Alle   | Nein      | Zulass | Nein               |    | -                     |
|                          | Media Center Extender - WMDR       | Media Center Extender | Alle   | Nein      | Zulass | Nein               |    |                       |
|                          | Media Center Extender - XSP (FC    | Media Center Extender | Alle   | Nein      | Zulass | Nein               |    |                       |
|                          | Mercator Dataserver                |                       | Alle   | Jà        | Zulass | Nein               | Ŧ  |                       |
| 4 III +                  | III                                |                       | /116   | 13        | Zulace | Nain               |    |                       |
| ,                        |                                    |                       |        |           |        |                    |    |                       |

11. In der Übersicht der "Eingehenden Regeln" taucht nun die neue Regel "Mercator Dataserver" auf

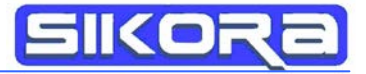